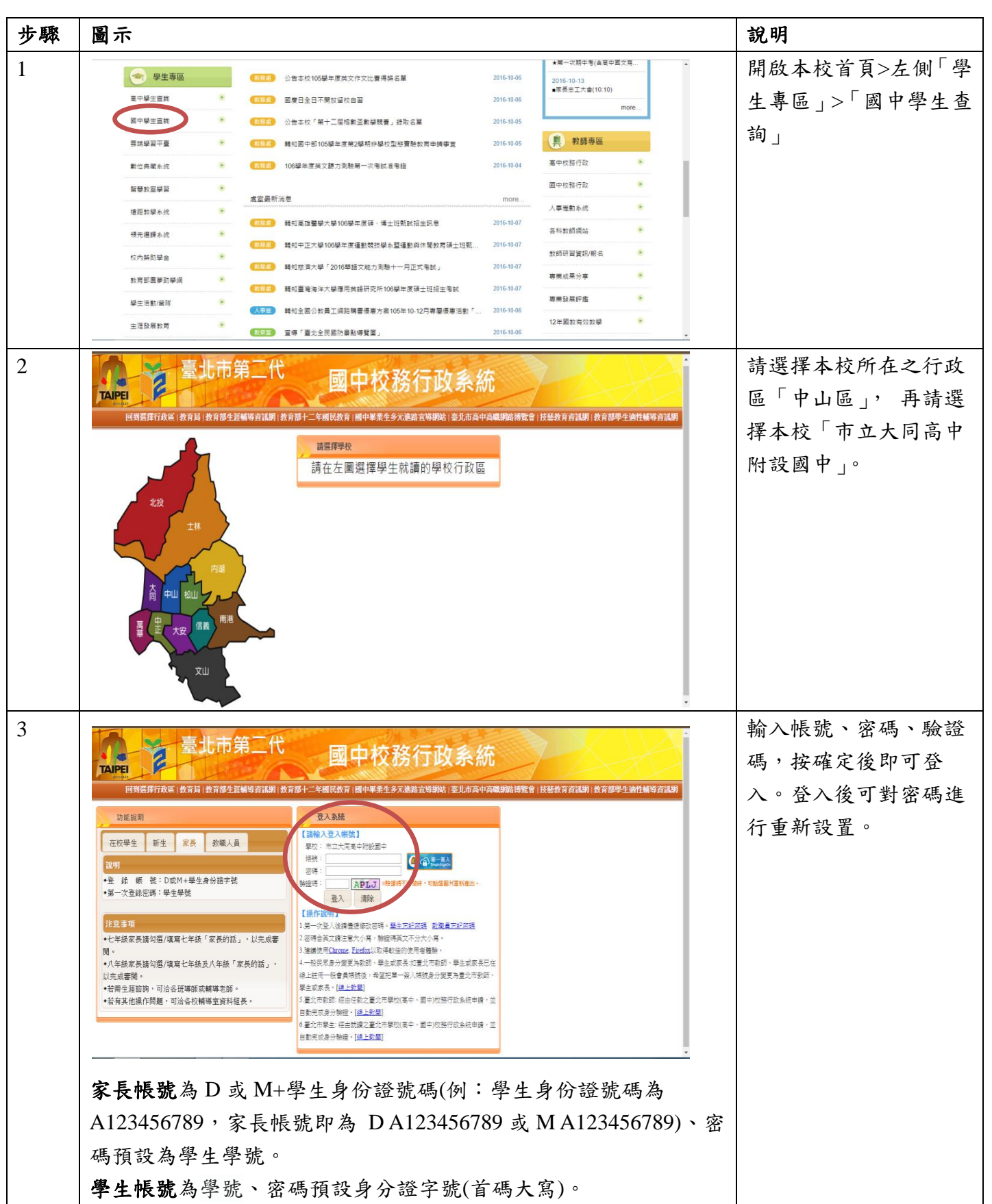

線上查詢出缺勤及獎懲紀錄流程-國中篇

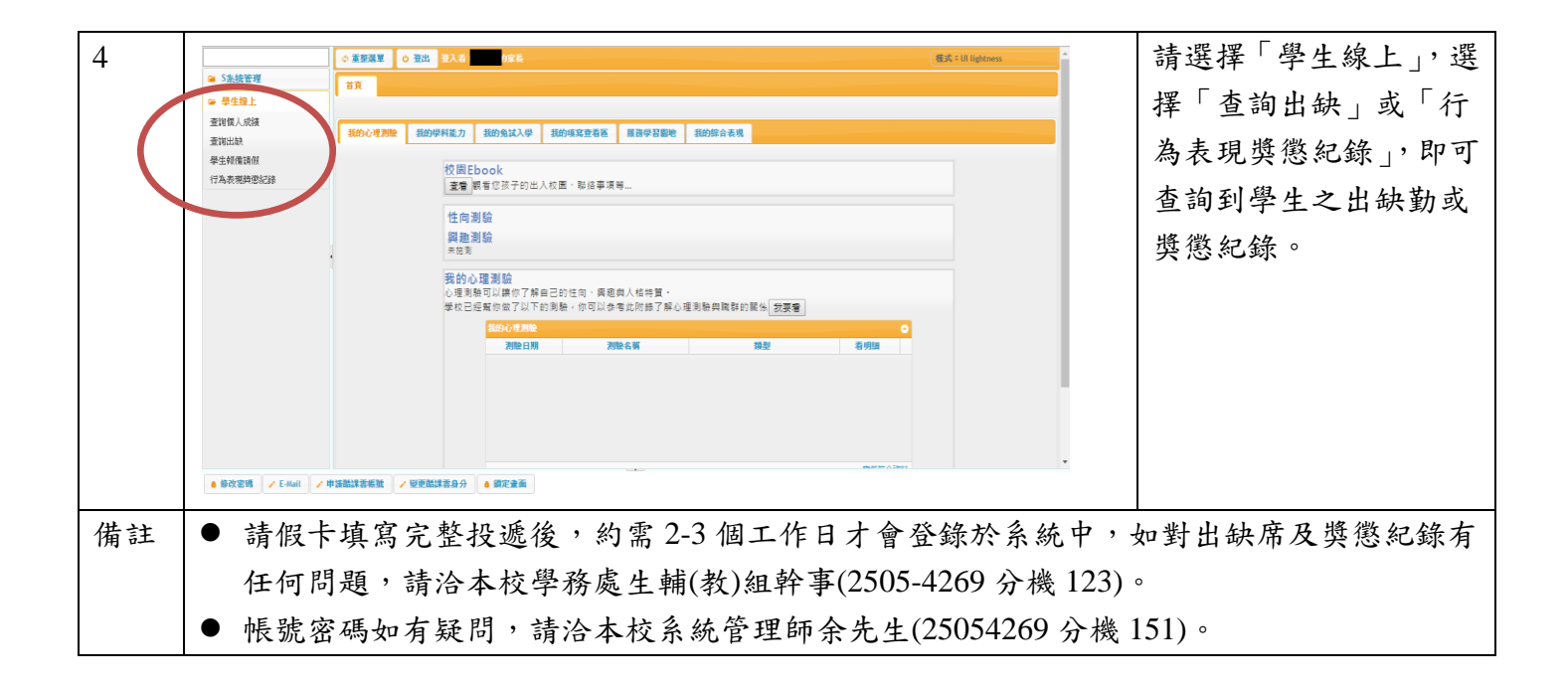